How to configure caller recognition and screen-pop for:

# OrderDirect

Supported versions: OrderDirect Contact replication method: None Screen pop method: TAPI

### Prerequisites

To use the TAPI integration OrderDirect requires the purchase of the module 'Koppeling met telefooncentrale', see: <u>https://www.order-direct.nl/producten/modules/koppeling-met-telefooncentrale/\_340\_\_\_\_NL</u>. To configure the click-to-dial feature and incoming call notification, please select the 'TapiDialer Line' as your TAPI device.

#### Notes

## Configuration steps

1) Start by clicking 'Add application' in the Recognition Configuration Tool. From the list of applications, choose 'OrderDirect', as shown below.

| CURA          | Microsoft<br>Dynamics CRM | Microsoft<br>Dynamics NAV | NCCW                      | NCCW           |               |  |
|---------------|---------------------------|---------------------------|---------------------------|----------------|---------------|--|
| indSCOPE CURA | MS Dynamics CRM           | MS Dynamics<br>Navision   | NCCW BIS NOA              | NCCW First NOA | NetSuite      |  |
|               | ORDERDIRECT.              | pv                        | perfect<br>view           | pipedrive      |               |  |
| Office365     | OrderDirect               | PerfectView 9             | PerfectView CRM<br>Online | Pipedrive      | PipelineDeals |  |
| PRO           | Real<br>works             | $\bigcirc$                | RPM                       | sage CRM       | salesforce    |  |
| romedico ASP  | Realworks                 | Rosa                      | RPM Telco                 | Sage CRM       | Salesforce    |  |
|               |                           |                           |                           |                |               |  |

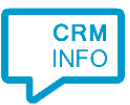

#### 2) No configuration is required here. Click 'Next' to continue.

| Application pop-up installation                                                                       |                 | × |
|----------------------------------------------------------------------------------------------------|-----------------|---|
| OrderDirect CRM 👼                                                                                     |                 |   |
| You do not need to configure a recognition data source. The script only requires the caller's number. |                 |   |
|                                                                                                    |                 |   |
|                                                                                                    |                 |   |
|                                                                                                    |                 |   |
|                                                                                                    |                 |   |
|                                                                                                    |                 |   |
|                                                                                                    |                 |   |
|                                                                                                    |                 |   |
|                                                                                                    |                 |   |
|                                                                                                    |                 |   |
|                                                                                                    |                 |   |
|                                                                                                    |                 |   |
|                                                                                                    |                 |   |
|                                                                                                    |                 |   |
|                                                                                                    |                 |   |
|                                                                                                    |                 |   |
|                                                                                                    |                 |   |
|                                                                                                    |                 |   |
| 1                                                                                                    | lack Next Cance | 4 |
|                                                                                                    | ack Next Cance  |   |

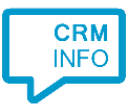

3) The OrderDirect 'Show Call' script uses TAPI to signal the incoming call and has no further parameters. Optionally, you can choose not to always execute the script on an incoming call by deselecting the checkbox 'Automatically execute this script'. The script is triggered manually by clicking the 'Show Call' button on the notification.

| 🧔 CloudCTI Recognition Co   | nfiguration Tool               | ×           |
|-----------------------------|--------------------------------|-------------|
| Provide the script nar      | ne and the required parameters |             |
|                             |                                |             |
| Script page                 | Show Coll                      |             |
| Script name                 | Show Call                      |             |
| Parameters                  |                                |             |
| This script has no paramete | 2                              |             |
|                             |                                |             |
|                             |                                |             |
|                             |                                |             |
|                             |                                |             |
|                             |                                |             |
|                             |                                |             |
|                             |                                |             |
|                             |                                |             |
|                             |                                |             |
|                             |                                |             |
|                             |                                |             |
|                             |                                |             |
|                             |                                |             |
| Automatically execute       | this script                    |             |
| Test script                 |                                | Next Cancel |

4) Optionally, additional scripts may be configured for the incoming call notification. Otherwise, click 'Next' to continue.

| C Application pop-up installation                                                                                                    | ×    |
|----------------------------------------------------------------------------------------------------|------|
| Which actions do you want to perform?<br>The 'Show Call' script is pre-configured for OrderDirect. Optionally, you can add extra scripts to the incoming call notification. |      |
| Show Call<br>Send the caller number to OrderDirect via the TAPI driver.                                                                                                    | Ŵ    |
| → Add a new script<br>Choose from a list of predefined scripts or create a custom script                                                                                    |      |
|                                                                                                    |      |
|                                                                                                    |      |
|                                                                                                    |      |
|                                                                                                    |      |
|                                                                                                    |      |
|                                                                                                    |      |
| Back Next Car                                                                                                    | ncel |

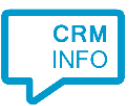

## 5) Check the configuration summary and click finish to add the integration with OrderDirect.

| Application pop-up installation    | ×      |
|------------------------------------|--------|
| Summary                            |        |
| Application                        |        |
| OrderDirect                        |        |
| Recognition                        |        |
| No recognition has been configured |        |
| Scripts                            |        |
| Show Call:                         |        |
|                                    |        |
|                                    |        |
|                                    |        |
|                                    |        |
|                                    |        |
|                                    |        |
|                                    |        |
|                                    |        |
|                                    |        |
|                                    |        |
|                                    |        |
| Back                               | Cancel |